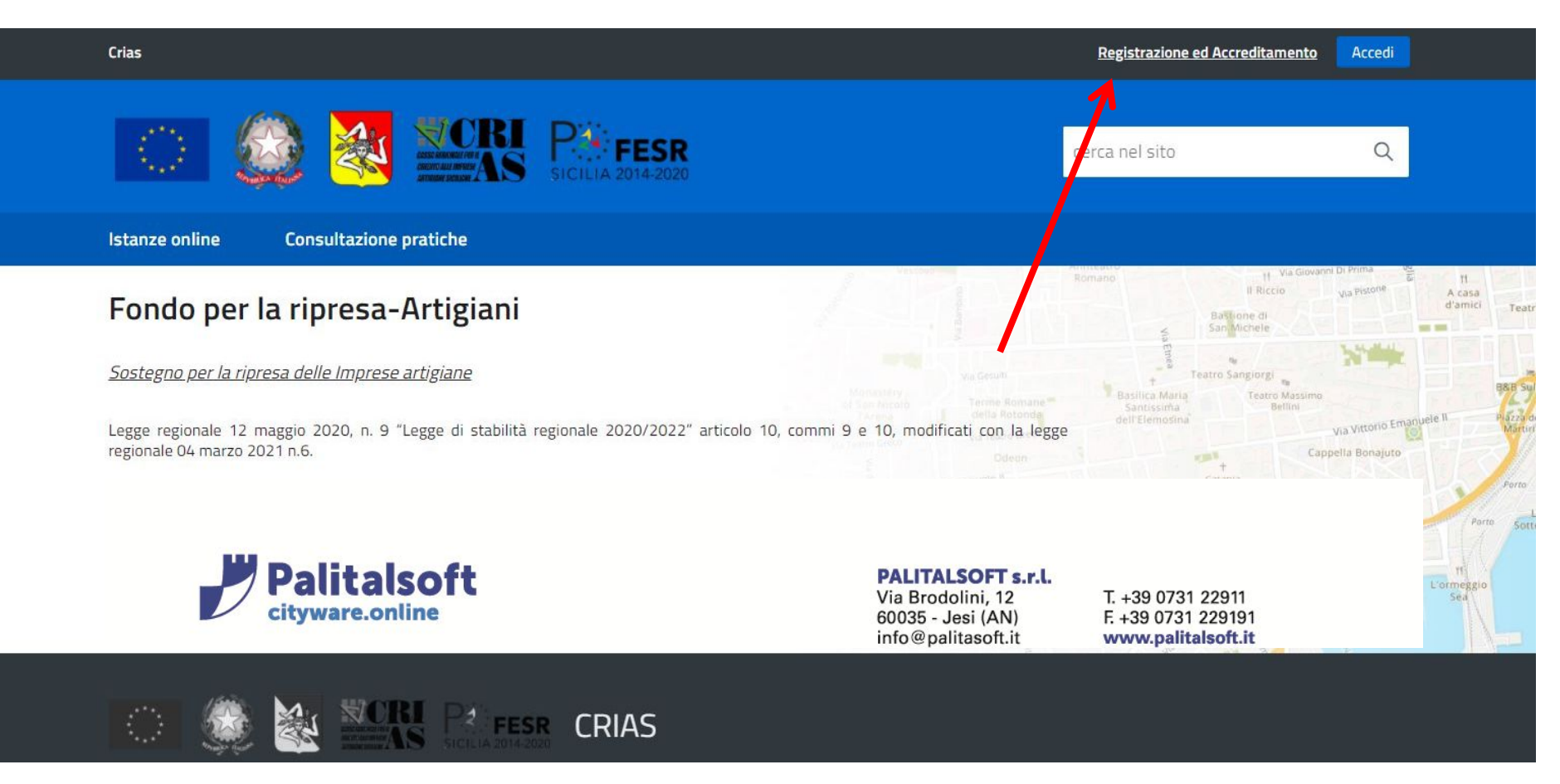

Prima di procedere alla compilazione online dell'istanza è necessario registrarsi:

Cliccare su "Registrazione ed Accreditamento"

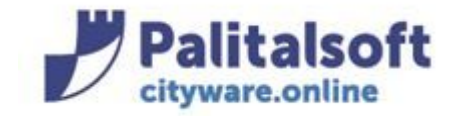

cerca nel sito

Q

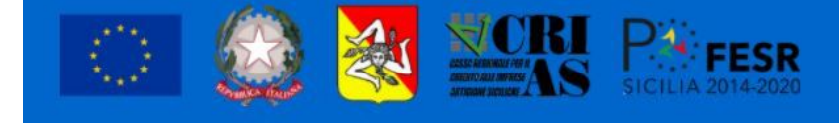

Istanze online Consultazione pratiche

## Home > Registrazione ed accreditamento

Per accedere alla procedura telematica è richiesta la registrazione e l'accreditamento dell'interessato a garanzia reciproca della documentazione trasmessa e della sua inalterabilità. La registrazione ai servizi online è individuale e legata all'utenza che procede alla registrazione ed accreditamento.

Si ricorda che il soggetto intermediario, che opera sul servizio online per conto di un suo assistito e da cui ha ricevuta una procura speciale, necessita di una sola coppia di nome utente/password. Con questa unica coppia di nome utente/password l'intermediario può operare per tutti i suoi assistiti.

Una volta autenticato, l'intermediario deve compilare i campi predisposti per la dichiarazione dei dati del soggetto per cui presenta la pratica.

## Tipi di registrazione

**Registrazione Utenti** 

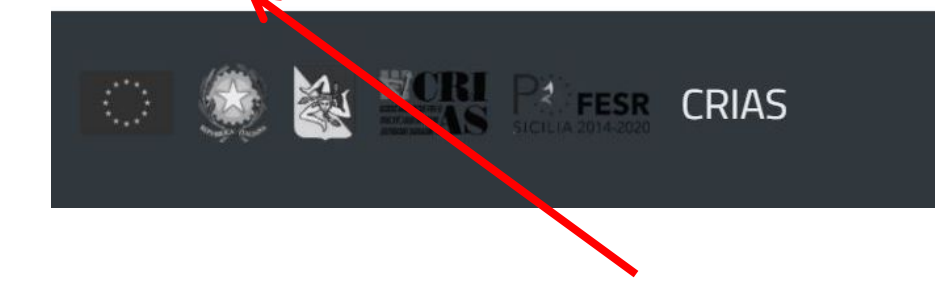

## Cliccare su "Registrazione Utenti"

| sa 😡                |                     | FESR<br>SICILIA 2014-2020 | cerca nel sito | Q |
|---------------------|---------------------|---------------------------|----------------|---|
| anze online Cor     | sultazione pratiche |                           |                |   |
| ogistrazione pueu   | o account           |                           |                |   |
| registi azione nuov |                     |                           |                |   |

~

Invieremo l'email di registrazione a questo indirizzo. (Controllare attentamente che l'indirizzo email sia una PEC prima di proseguire.)

Indirizzo PEC (Posta Elettronica Certificata):

Nome

Cognome

Ragione Sociale

Codice Fiscale/Partita iva

Indirizzo (Via, Piazza, ecc..)

Comune

CAP

Provincia

|                  | Recapito telefonico                            |                                  |
|------------------|------------------------------------------------|----------------------------------|
|                  |                                                |                                  |
|                  | Pressime                                       |                                  |
|                  |                                                |                                  |
| are tutti i camp | pi richiesti per la registrazione del nuovo ac | count, poi cliccare sul pulsante |

Compila е "Prossimo".

Verrà inviata automaticamente mail sulla PEC che è stata indicata in fase di registrazione contenente un link.

Cliccare sul link per completare la registrazione. Automaticamente verrà inviata una ulteriore mail con la password di accesso.

| Crias                                 |                                       | Registrazione ed Accreditamento | Accedi |
|---------------------------------------|---------------------------------------|---------------------------------|--------|
|                                       |                                       | _                               | 1      |
|                                       | SICILIA 2014-2020                     | cerca nel sito                  | Q      |
|                                       |                                       |                                 |        |
| Istanze online Consultazione pratiche |                                       |                                 |        |
| Home → Accedi                         |                                       |                                 |        |
|                                       | Nome utente o indirizzo PEC           |                                 |        |
|                                       | 1                                     |                                 |        |
|                                       | Password                              |                                 |        |
|                                       |                                       |                                 |        |
|                                       | Ricordami     Accedi                  |                                 |        |
|                                       |                                       |                                 |        |
|                                       | - Dawaara aasaward                    |                                 |        |
|                                       | <ul> <li>Recupera passworu</li> </ul> |                                 |        |

Cliccare sul pulsante "Accedi", quindi inserire il nome utente inserito in fase di registrazione e la password inviata tramite mail.

Dopo aver effettuato l'accesso nella sezione "Profilo utente" è possibile andare a modificare la password.

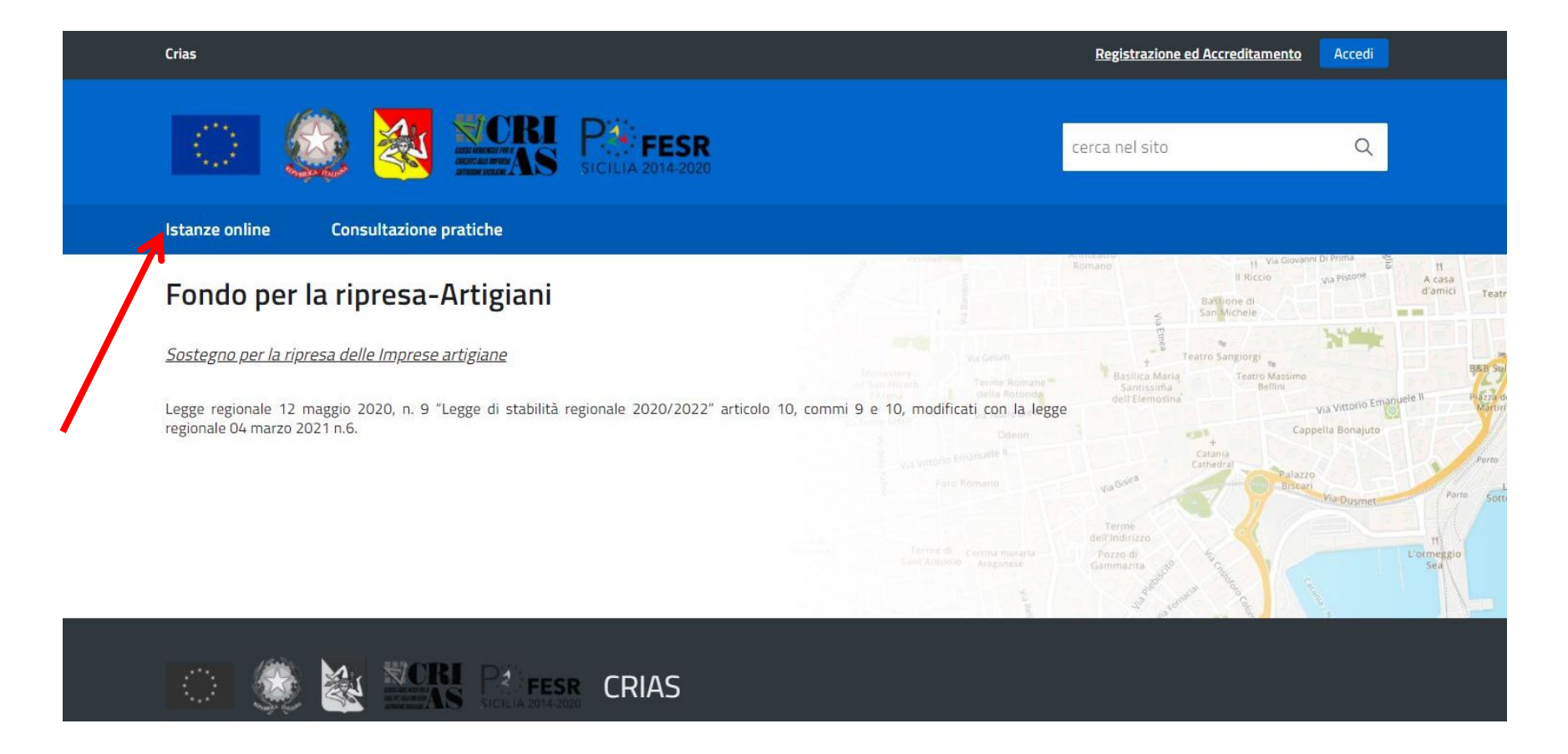

Effettuato l'accesso, per procedere alla compilazione online dell'istanza, cliccare su "Istanze online"

| Ricerca procedimenti Cerca                                                                                                    |         |
|----------------------------------------------------------------------------------------------------|---------|
| DOMANDA DI AGEVOLAZIONE                                                                                                    | ~       |
| DOMANDA DI AGEVOLAZIONE                                                                                                    |         |
| Contributo a fondo perduto per rimborso interessi e commissioni ai sensi del DL 23/2020 - Azione 3.1.1_08b - PO FESR 2014-2020 | Compila |
| Totale procedimenti: 1                                                                                                    | 7       |

## Cliccare sul pulsante "Compila" per avviare la compilazione online dell'istanza di agevolazione

|                                                  | Indice dei<br>Obbligator                                                                            | passi (1) |   |  | Informazioni richiesta Num. richiesta                                                           |
|--------------------------------------------------|----------------------------------------------------------------------------------------------------|-----------|---|--|-------------------------------------------------------------------------------------------------|
| Dati Legale Rappresentan                         | <u>Por 2021</u><br>Oggetto<br>Contributo a fondo perduto per<br>rimborso interessi e commissioni ai |           |   |  |                                                                                                 |
| Dati Legale Rappresentant<br>I/La Sottoscritto/a | 9                                                                                                   |           |   |  | sensi del DL 23/2020 - Azione<br>3.1.1_08b - PO FESR 2014-2020<br>Codice Fiscale<br>00127440410 |
| Cognome *                                        | Nome *                                                                                              |           |   |  | Passi obbligatori completati                                                                    |
| Codice Fiscale *                                 |                                                                                                    |           |   |  | 0/1                                                                                             |
| Nato/a a *                                       | Prov. *                                                                                             | il *      | t |  | X Cancella richiesta                                                                            |
| residente in                                     |                                                                                                    |           |   |  |                                                                                                 |
| Comune *                                         | Prov. *                                                                                             | C.A.P. *  |   |  |                                                                                                 |
| indirizzo *                                      | n. *                                                                                                | tel. *    |   |  |                                                                                                 |
| Email *                                          | Fax                                                                                                 |           |   |  |                                                                                                 |
|                                                  | a crolta                                                                                            |           |   |  |                                                                                                 |

Procedere alla compilazione dei campi del passo quindi cliccare sul pulsante "Conferma Dati".

Seguire le indicazioni fornite dal portale e procedere alla compilazione dei passi dell'istanza online.

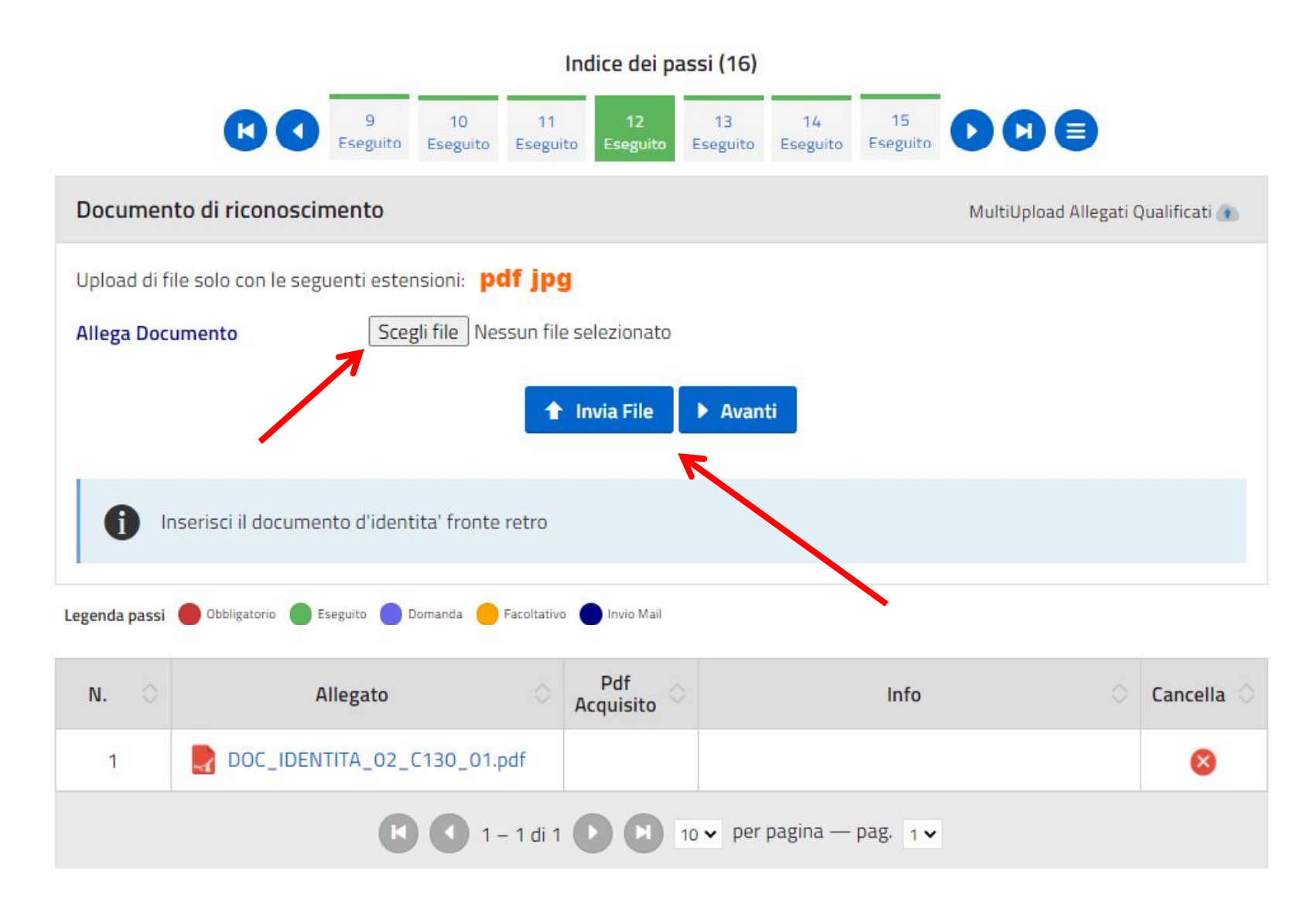

Nei passi di upload degli allegati cliccare sul pulsante "Sfoglia file" quindi selezionare l'allegato e infine cliccare sul pulsante "Invia File".

Ove previsto è possibile caricare più allegati ripetendo l'azione predetta.

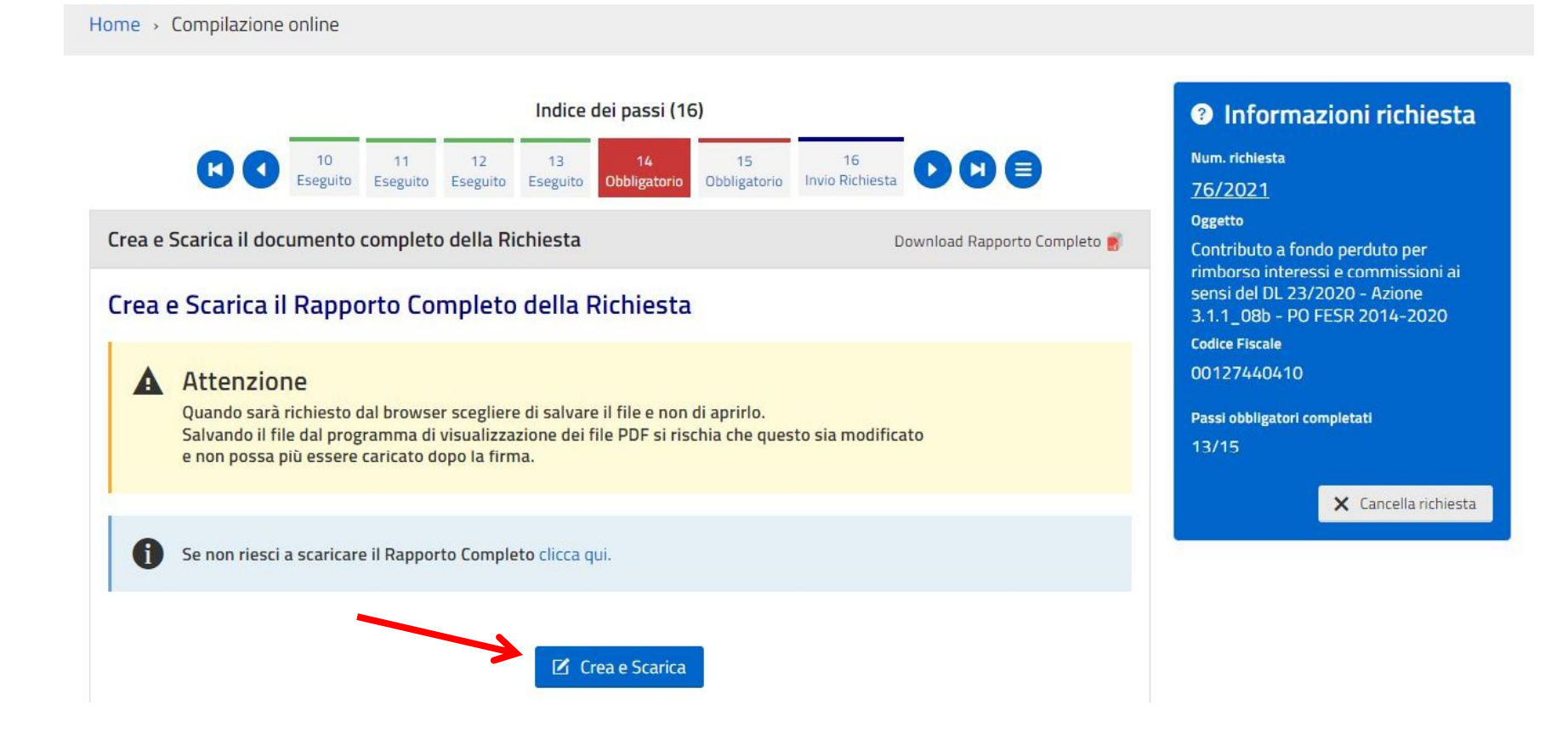

Completati tutti i passi dell'istanza si potrà procedere a creare e scaricare il rapporto finale dell'istanza.

Cliccare sul pulsante "Crea e Scarica", quindi confermare lo scarico e salvare il rapporto sul pc ed infine procedere a firmarlo digitalmente (seguire le indicazioni del portale).

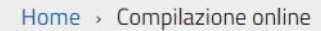

|                                                         |                                 | Indice dei passi (16)       |                |                |                |                |                       |   |                   | <ul> <li>Informazioni richiesta</li> </ul>                                       |  |  |
|---------------------------------------------------------|---------------------------------|-----------------------------|----------------|----------------|----------------|----------------|-----------------------|---|-------------------|----------------------------------------------------------------------------------|--|--|
|                                                         | 10<br>Eseguito                  | 11<br>Ecoquito              | 12<br>Ecomuito | 13<br>Ecoquito | 14<br>Ecoquita | 15<br>Ecoquito | 16<br>Invio Pichiesta |   |                   | Num. richiesta                                                                   |  |  |
| Conferma Richiesta e Invia Mail                         |                                 |                             |                |                |                |                |                       |   | Invia Richiesta 📄 | 76/2021<br>Oggetto<br>Contributo a fondo perduto per                             |  |  |
| <mark>E' possibile invia</mark><br>Conferma Richiesta e | <mark>re la r</mark><br>Invio N | <mark>ichies</mark><br>Mail | ta             |                |                |                |                       |   |                   | sensi del DL 23/2020 - Azione<br>3.1.1_08b - PO FESR 2014-2020<br>Codice Fiscale |  |  |
|                                                         |                                 |                             | 🖈 Co           | onferma ec     | l Invia        |                |                       |   |                   | 00127440410<br>Passi obbligatori completati                                      |  |  |
| Legenda passi 🛑 Obbligatorio 🔵 Esegui                   | to ODomai                       | nda 😑 Faco                  | Itativo 🔵 In   | vio Mail       |                |                |                       | • |                   | 15/15<br>Puol inviare la richiesta.                                              |  |  |
|                                                         |                                 |                             | Riep           | ilogo alle     | egati          |                |                       |   |                   | X Cancella richiesta                                                             |  |  |

Dopo aver caricato il rapporto finale firmato digitalmente (p7m) e possibile procedere all'inoltro dell'istanza.

Cliccare sul pulsante "Conferma ed Invia", l'istanza verrà inoltrata e automaticamente verrà visualizzata una ricevuta di inoltro (la ricevuta verrà inviata anche sulla PEC inserita in fase di registrazione)

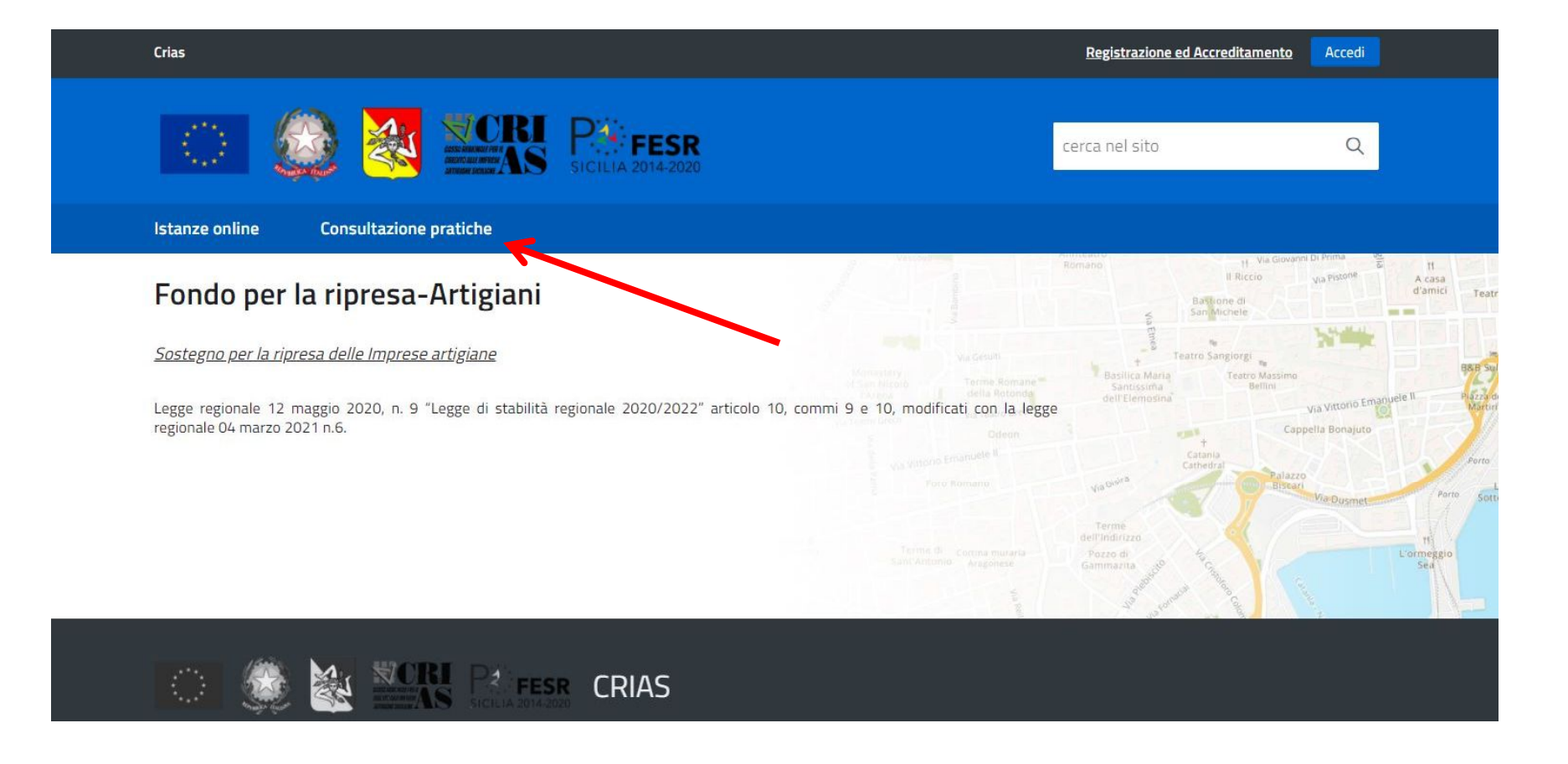

E' sempre possibile consultare le proprie istanze sia inoltrate che ancora in corso accedendo nella sezione "Consultazione pratiche"

| Presentazione domande      | Consultazione pratiche |   |  |
|----------------------------|------------------------|---|--|
| Home > Consultazione prati | che                    |   |  |
| Numero Richiesta on-line   | Anno                   |   |  |
| Denominazione Impresa      |                        |   |  |
| Richieste da visualizzare  | Tutte                  | ~ |  |
|                            | Applica filtri         |   |  |

Totale richieste trovate: 63

| Numero<br>Richiesta<br>on-line | N. Pratica<br>N./Data<br>Protocollo | Procedimento                                                                                                    | Dati<br>Impresa                     | ⊖ In                | izio<br>Iel            | Stato<br>Inoltro                | 0                     | Stato<br>Pratica              | Visualizza<br>Integrazioni         | Integra/Annulla | Integra<br>Pagamento | Allegati<br>Pubblicati |
|--------------------------------|-------------------------------------|----------------------------------------------------------------------------------------------------|-------------------------------------|---------------------|------------------------|---------------------------------|-----------------------|-------------------------------|------------------------------------|-----------------|----------------------|------------------------|
| 65/2021                        |                                     | DOMANDE DI<br>FINANZIAMENTO<br>DOMANDE DI<br>FINANZIAMENTO<br><b>390002</b> - Contribu<br>a fondo perduto per<br>rimborso interessi<br>commissioni ai see<br>del DL 23/2020 -<br>Azione 3.1.1_08b<br>PO FESR 2014-20 | rto<br>e<br>ssi<br>-<br>20          | 26/<br>07:          | 07/2021<br>56:24       | Non<br>completa<br>la richies   | ata<br>sta            |                               | in Compilazione: O<br>Inoltrate: O | -               | -                    | -                      |
|                                |                                     | DOMANDE DI<br>FINANZIAMENTO<br>DOMANDE DI<br>FINANZIAMENTO<br><b>390002</b> -                                                                                                    |                                     |                     |                        |                                 |                       |                               |                                    |                 |                      |                        |
| 67/2021                        | CRIA5/4/2021                        | Contributo a<br>fondo perduto<br>per rimborso<br>interessi e<br>commissioni ai<br>sensi del DL<br>23/2020 -<br>Azione<br>3.1.1_08b - PO<br>FESR 2014-<br>2020                                                        | RAGIONE SOCIALE<br>PCCDNL82E17A252D | 29/07/2<br>08:55:39 | 021 il<br>021 il<br>09 | oltrata<br>9/07/2021<br>9:07:46 | Acqu<br>dall'<br>30/( | uisita<br>'ente il<br>07/2021 | in Compilazione: O<br>Inoltrate: O | 0               | -                    | -                      |
|                                |                                     |                                                                                                    |                                     |                     |                        |                                 |                       |                               |                                    |                 |                      |                        |

Nella sezione "Consultazione pratiche" è possibile ricercare le proprie istanze ed eventualmente procedere all'integrazione di quelle inoltrate cliccando sul pulsante "i" in rosso.